Go to the SITRAIN LMS at www.sitrain.us

Select Login from the menu

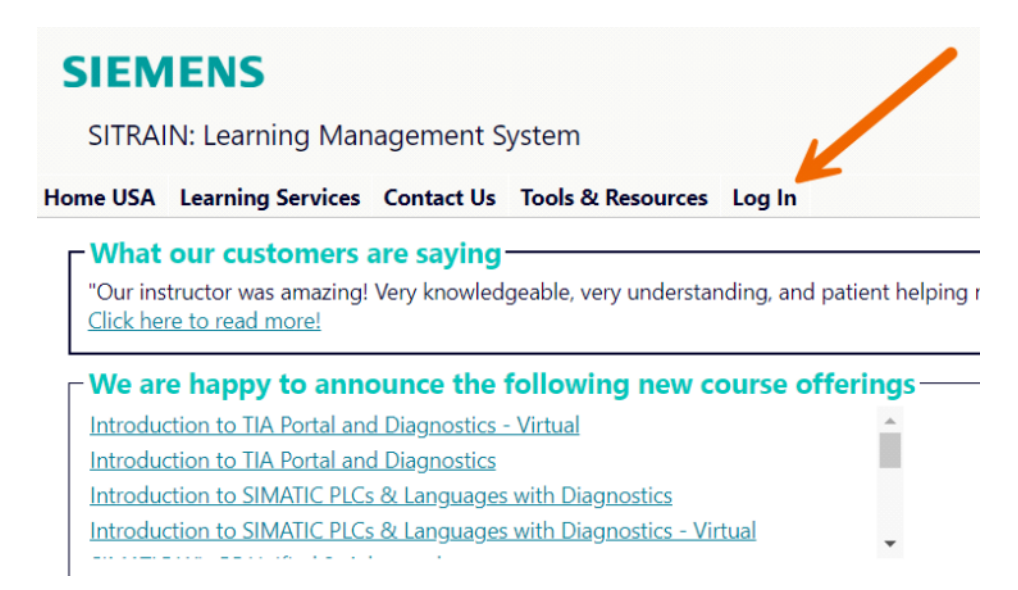

Choose your log in method & enter your credentials. If you don't have an account or don't know your password, use the corresponding button.

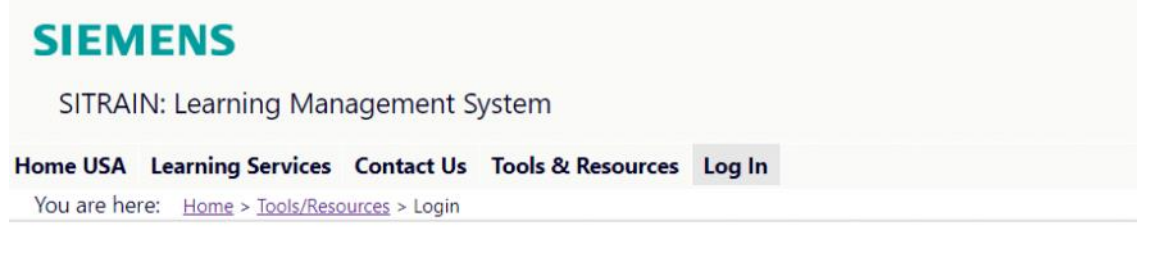

## SITRAIN® LMS Login

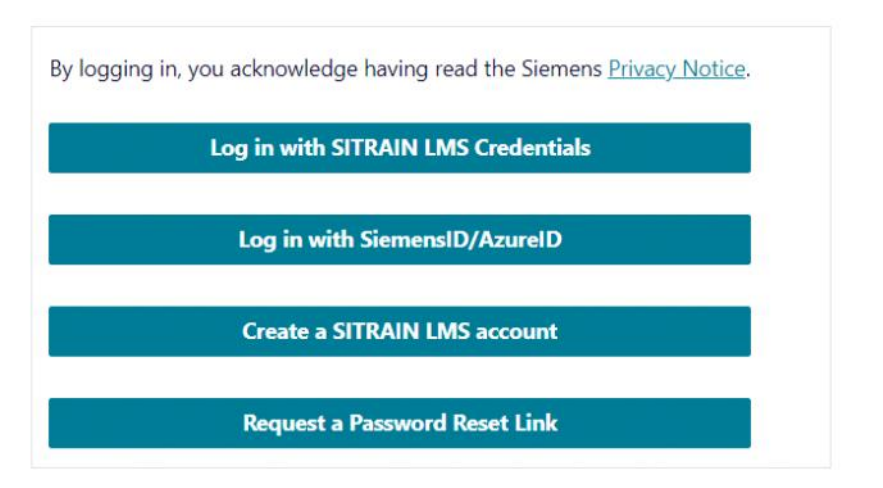

You will be returned to the Home page.

Find your account, cart and dashboard under "My Stuff" - the menu with your name.

## SIEMENS

SITRAIN: Learning Management System

| Home USA                        | Learning Services Contact Us Tools & Resource |  | My Stuff - Sitrain Student | Find user |
|---------------------------------|-----------------------------------------------|--|----------------------------|-----------|
| - What our customers are saying |                                               |  | Logout as customer         | account   |

"Our instructor was amazing! Very knowledgeable, very understar <u>Click here to read more!</u> **We are happy to announce the following new c** Introduction to TIA Portal and Diagnostics - Virtual Introduction to SIMATIC PLCs & Languages with Diagnostics

Introduction to SIMATIC PLCs & Languages with Diagnostics - Virtual

My Stuff

Find user-specific links, like your dashboard or account page, on the menu with your name.

ig me through any questions.

Edge - Virtual

Upcoming Classes S7 Automation Maintenance 1 TIA Portal Programming 2 TIA Portal Programming 1 - Virtual

Once logged in, add the desired class(es) to the cart. Enter the promo code you were given, then click update.

#### SIEMENS SITRAIN: Learning Management System Home USA Learning Services Contact Us Tools & Resources My Stuff - Sitrain Student You are here: Home > My Stuff > Cart SITRAIN<sup>®</sup> LMS Cart **Order Summary** Action Item List + Discount . Price Student: Sitrain Student (sitrain.student@sitrain.us) Product: S7 Automation Maintenance 1 (SCT-S7300S1C-20250315) Location: Shreveport, LA Delete Dates: 10/6/2025 - 10/9/2025 \$3,800.00 \$0.00 \$3,800.00 Status: Pending Enroll another student in this class Show suggested courses for this class Grand Total \$3,800.00 \$0.00 \$3,800.00 If you have a promotion code, enter it here: update 0 Check Out Need Proposal/Quote for PO? Click here to generate based on items shown in the cart.

Click update.

You will see a note below the item and the applied promo discount in the Discount column.

# SIEMENS

SITRAIN: Learning Management System

### Home USA Learning Services Contact Us Tools & Resources My Stuff - Sitrain Student

You are here: <u>Home</u> > <u>My Stuff</u> > Cart

|               | Item                                                                                                    | List +     | Discount 🔺 | Price      |
|---------------|----------------------------------------------------------------------------------------------------|------------|------------|------------|
| <u>Delete</u> | Student: Sitrain Student (sitrain.student@sitrain.us)<br>Product: S7 Automation Maintenance 1 (SCT-S7300S1C-20250315)<br>Location: Shreveport, LA<br>Dates: 10/6/2025 - 10/9/2025<br>Status: Pending<br>Enroll another student in this class<br>Show suggested courses for this class<br>Promo code Demode were discount of 10% applied. | \$3,800.00 | (\$380.00) | \$3,420.00 |
|               | Grand Total                                                                                                    | \$3,800.00 | (\$380.00) | \$3,420.00 |

Click Check Out to continue the check-out process.